## NÁVOD NA INSTALACI A AKTIVACI PROGRAMU ESET INTERNET SECURITY

Vážený zákazníku,

děkujeme za zakoupení licence antivirového programu ESET Internet Security. V tomto návodu naleznete informace, jak program nainstalovat a aktivovat.

VERZE PRO PC

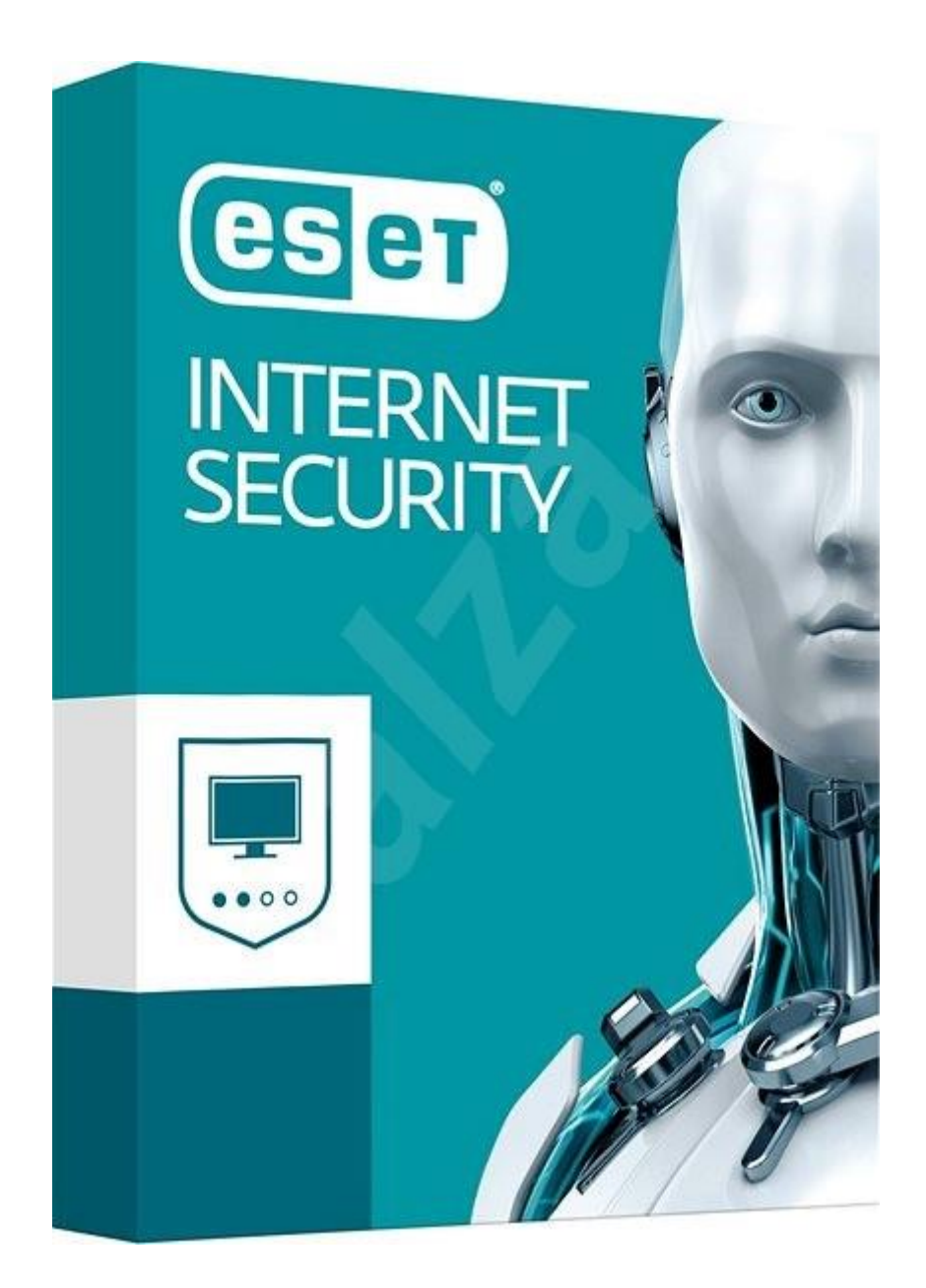

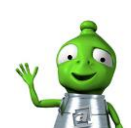

1) Po spuštění instalačního souboru se Vám zobrazí níže uvedená obrazovka, kterou potvrdíte tlačítkem **Pokračovat**.

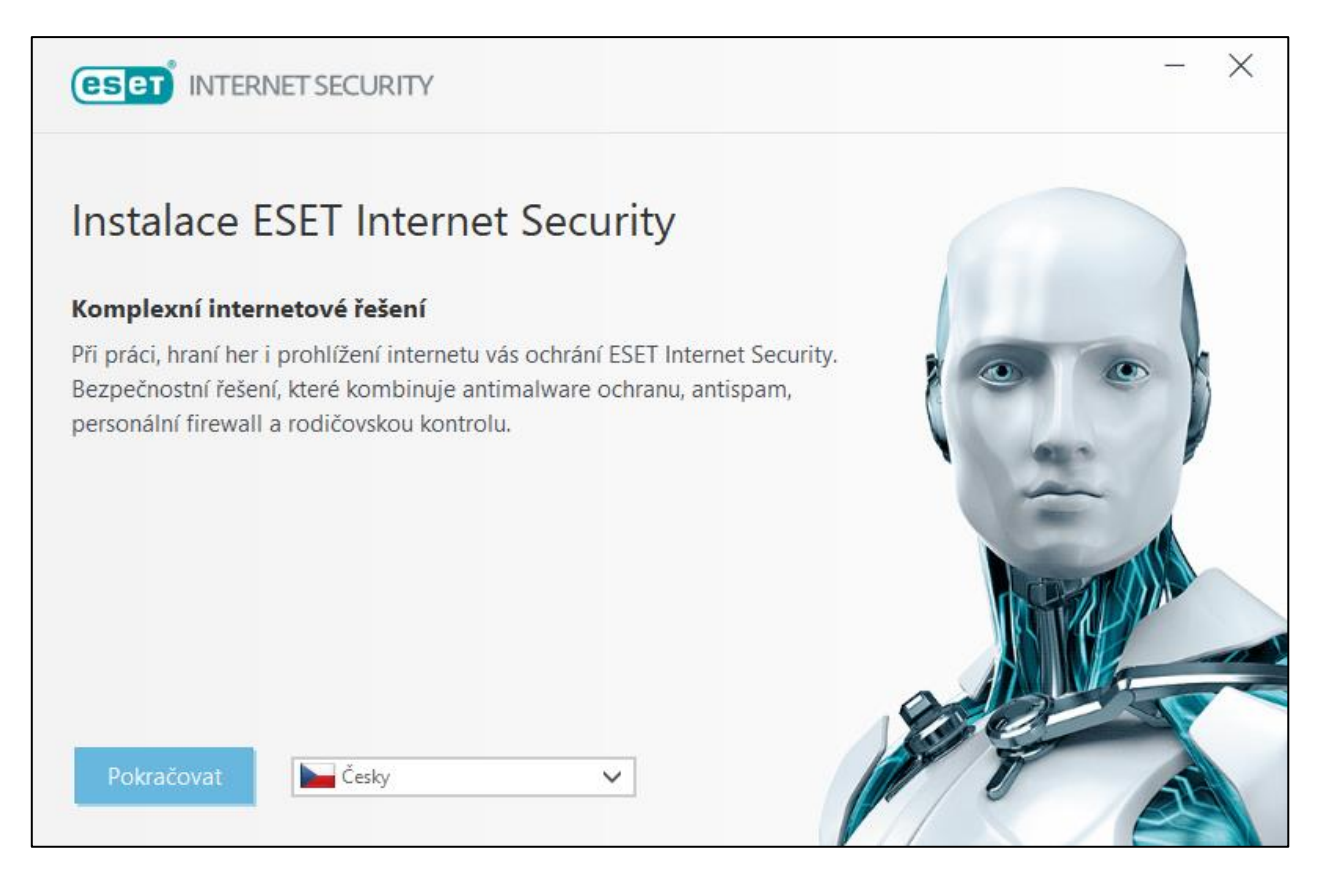

2) Instalační program bude z internetu stahovat potřebné soubory, tato operace může nějakou dobu trvat a je závislá na rychlosti internetového připojení.

|                   | ITY                                               |                                                   | - ×                                  |
|-------------------|---------------------------------------------------|---------------------------------------------------|--------------------------------------|
| 30                | <b>Děkujeme,</b><br>Oslavte s námi <b>30 le</b> t | že jste se rozho<br>t nepřetržitých inovací IT be | <b>odli pro ESET</b><br>Izpečnosti . |
| Probíhá stahování |                                                   |                                                   | 3 %                                  |
| Zrušit            |                                                   |                                                   |                                      |

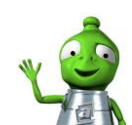

3) Po stažení instalačních souborů Vás instalátor vyzve k potvrzení licenčních podmínek, toto provedete stisknutím tlačítka **Souhlasím**.

|                                                                                                    | - ×                                              |
|----------------------------------------------------------------------------------------------------|--------------------------------------------------|
| icenční ujednání s koncovým uživatelem                                                                                                    |                                                  |
| DŮLEŽITÉ UPOZORNĚNÍ: Před stáhnutím, instalací, kopírováním anebo použitím si pozorně přečtěte níži<br>podmínky používání produktu. INSTALACÍ, STÁHNUTÍM, KOPÍROVÁNÍM ANEBO POUŽITÍM SOFTWA<br>VYJADŘUJETE SVŮJ SOUHLAS S TĚMITO PODMÍNKAMI.                                                                                                    | e uvedené                                        |
| Dohoda s koncovým uživatelem o používání software.                                                                                                    |                                                  |
| Tato Dohoda o užívání software (dále jen "Dohoda") uzavřená mezi společností ESET spol. s r.o., se sídlem<br>Einsteinova 24, 851 01 Bratislava, Slovenská republika, zapsaná v Obchodnom registri, vedeném Okresný<br>Bratislava I, oddiel Sro, vložka 3586/B, (dále jen "Poskytovatel") a Vámi, fyzickou anebo právnickou osobo<br>"Vy" anebo "Koncový uživatel") Vás opravňuje na používání Software definovaného v článku 1 této Dohod<br>Software definovaný v článku 1 této Dohody může být uložený na hmotném nosiči dat, zaslaný elektronic<br>poštou, stáhnutý z počítačové sítě internet, stáhnutý ze serverů Poskytovatele anebo získaný z jiných zdru<br>podmínek a okolností uvedených níže. | m súdom<br>u, (dále jen<br>dy.<br>skou<br>ojů za |
| TOTO NENÍ KUPNÍ SMLOUVA, ALE DOHODA O PRÁVECH KONCOVÉHO UŽIVATELE. Poskytovatel zůstá                                                                                                    | ivá 🗸 🗸                                          |
| Souhlasím Nesouhlasím                                                                                                    | Tisk Uložit                                      |

 Nyní máte možnost vložit zakoupený licenční kód – toto můžete provést zvolením možnosti Zadat licenční klíč. V případě, že budete chtít aktivaci provést až po dokončení instalace, zvolte možnost Přeskočit aktivaci.

|                                                                                                    | - ×                                                                                                    |
|----------------------------------------------------------------------------------------------------|----------------------------------------------------------------------------------------------------|
| Již mám licenci                                                                                                    | Zatím nemám licenci                                                                                                    |
| <ul> <li>Zadat licenční klíč</li> <li>Použijte licenci, kterou jste si zakoupili online nebo v kamenném obchodě.</li> <li>Použít Správce licencí</li> <li>Přihlaste se ke svému my.eset.com účtu a aktivujte produkt prostřednictvím licence, kterou jste přidali do Správce licencí.</li> </ul> | <ul> <li>Vixia Section Section Sec</li></ul> |
|                                                                                                    | Přeskočit aktivaci                                                                                                    |

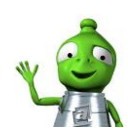

5) Stisknutím tlačítka **Pokračovat** přejděte k dalšímu kroku.

|                                                                                                    | -      | $\times$ |
|----------------------------------------------------------------------------------------------------|--------|----------|
| ESET Internet Security se nainstaluje                                                                                                    |        |          |
| Při práci, hraní her i prohlížení internetu vás ochrání ESET Internet Security. Bezpečnostní řešení, které kombinuje antim<br>ochranu, antispam, personální firewall a rodičovskou kontrolu. | alware |          |
|                                                                                                    |        |          |
|                                                                                                    |        |          |
|                                                                                                    |        |          |
|                                                                                                    |        |          |
| Pokračovat Zpět                                                                                                    |        |          |
|                                                                                                    |        |          |

6) Nyní máte možnost zvolit, jestli se chcete zapojit do systému včasného varování ESET LiveGrid – v případě, že o tuto službu nemáte zájem, volbu odškrtněte. Zároveň potvrďte, jestli chcete zapnout/vypnout detekci potenciálně nechtěných aplikací. Chcete-li aplikaci nainstalovat do jiné složky, vyberte možnost Změnit instalační složku. Poté stiskněte tlačítko Nainstalovat.

| (eset INTERNET SECURITY                                                                                                    | - ×                                     |
|----------------------------------------------------------------------------------------------------|-----------------------------------------|
| Získejte maximální úroveň ochrany.<br>Pomocí systému včasného varování ESET LiveGrid® sbíráme informace o podezřelých objektech. Získaná data jsou následu<br>vyhodnocována a detekce škodlivých objektů přidávána do cloudového systému. To nám umožňuje udržet ochranu před k<br>nejvyšší možné úrovni.<br>Chci se zapojit do systému včasného varování ESET LiveGrid® (doporučujeme)                                                                                | ně automaticky<br>hrozbami na           |
| Detekce potenciálne nechtených aplikaci         Produkty ESET dokáží detekovat potenciálně nechtěné aplikace a upozorní vás před jejich instalací. Potenciálně nechtěné a nepředstavují bezpečnostní riziko, ale mohou mít negativní vliv na výkon, rychlost a odezvu systému, případně změní jeho těchto aplikací obvykle vyžadují souhlas uživatele.         Zapnout detekci potenciálně nechtěných aplikací         Vypnout detekci potenciálně nechtěných aplikací | plikace zpravidla<br>chování. Instalace |
| Nainstalovat Změn                                                                                                    | iit instalační složku                   |

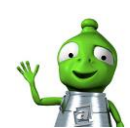

7) Nyní proběhne samotná instalace programu.

|                      | ITY                              |                                            |                                           | - ×                          |
|----------------------|----------------------------------|--------------------------------------------|-------------------------------------------|------------------------------|
| (30)                 | <b>Děkujen</b><br>Oslavte s námi | n <b>e, že jste</b><br>30 let nepřetržitýc | <b>se rozhodi</b><br>:h inovací IT bezpeč | <b>i pro ESET</b><br>nosti . |
|                      |                                  | • • •                                      |                                           |                              |
| Instaluji            |                                  |                                            |                                           | <b>44</b> %                  |
| Rozbalování nápovědy |                                  |                                            |                                           |                              |
| Zrušit               |                                  |                                            |                                           |                              |

8) V posledním kroku dokončete instalaci stisknutím tlačítka Dokončit.

| eser INTERNET SECURITY                                                                                                    | - × |
|----------------------------------------------------------------------------------------------------|-----|
| Instalace byla úspěšná                                                                                                    |     |
| ESET Internet Security byl úspěšně nainstalován. Váš počítač bude nyní<br>nepřetržitě chráněn před viry a dalším škodlivým kódem. |     |
| Klikněte na tlačítko <i>Dokončit</i> pro ukončení průvodce instalací a zahájení<br>aktivace produktu.                             |     |
| Zjistěte více o bezpečnosti: ESET Databáze znalostí<br>Sledujte ESET: 🕈 Facebook У Twitter 🛗 Youtube                              |     |
| Dokončit                                                                                                    |     |

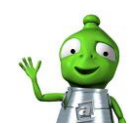

9) V případě, že jste v bodě č. 4 nezadali licenční klíč, program Vás nyní vyzve k provedení této akce. Vyberte možnost Zadat licenční klíč a zadejte zakoupený klíč. Tímto jste úspěšně dokončili instalaci a aktivaci programu ESET Internet Security.

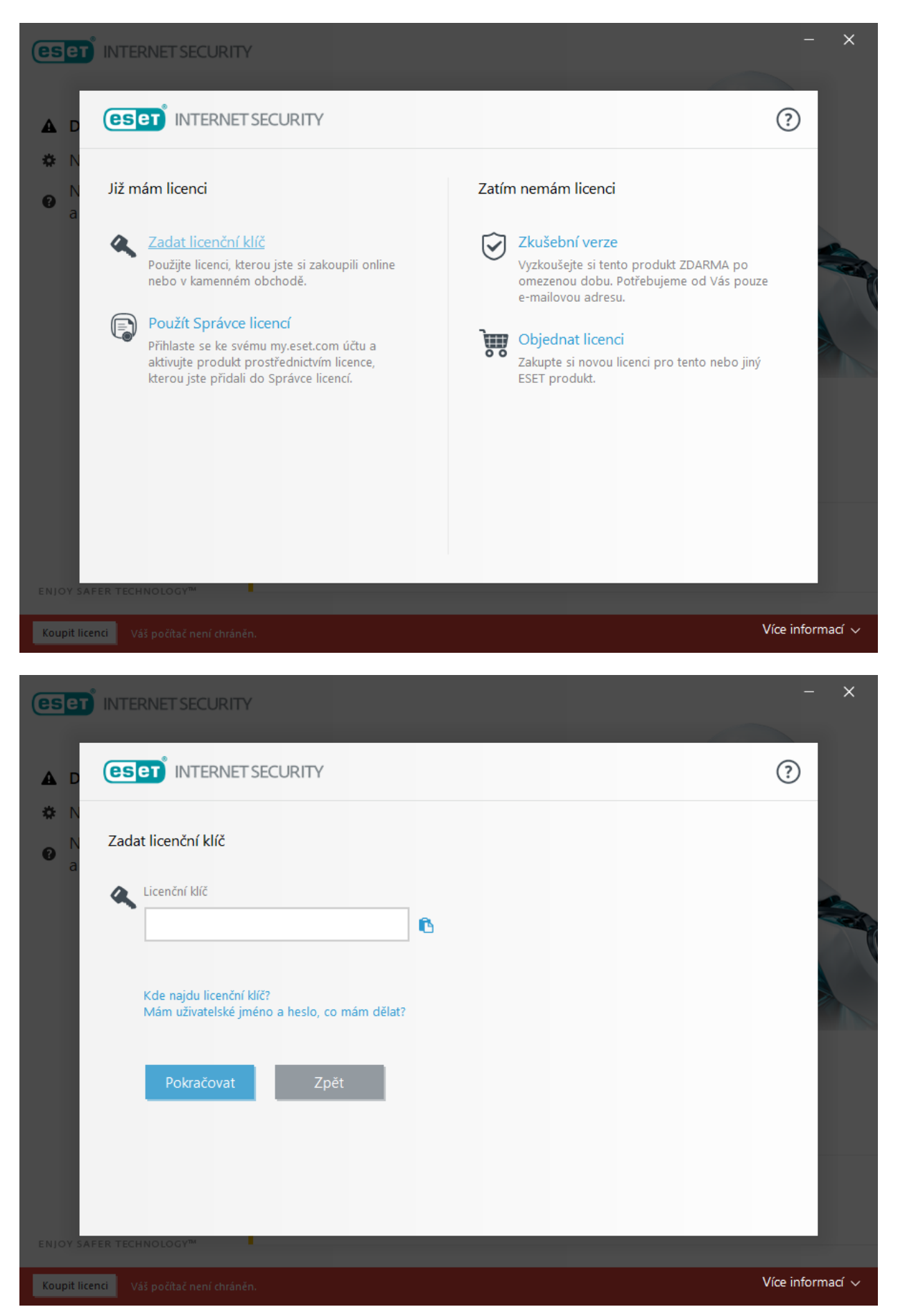

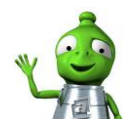